#### MASTAN2のWindows インストール手順

# MASTAN2のダウンロード

1. http://www.mastan2.com/download.html を開く

### MASTAN2 v3.5

Home

About

FAQ's

Screenshots

Tutorial

Stability Fun

Textbook

Download

Contact

Designed By: Projectdesigns.org XHTML 1.0 Strict

#### Download

Two versions of MASTAN2 have been developed and may be installed. One requires you to have access to MATLAB (recommended) and the other does not. Please note that Version 1 is required if you plan to develop and implement additional or alternative analysis routines that will directly interact with the MASTAN2.

#### Version 1

Requires MATLAB software be installed on your computer. If you have access to MATLAB, it is recomended that you use this version. (v3.5.5, updated for MATLAB 2016a and previous releases)

Setup Guide

Download PC/Mac (~2MB)

#### Version 2

Does not require access to MATLAB. This standalone version provides all the same functionality, except that you cannot prepare user defined code that will interact with MASTAN2. (v3.5.4)

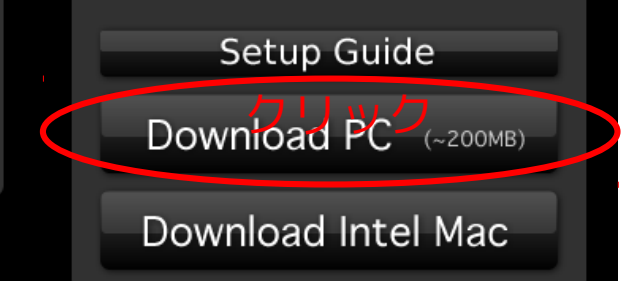

# MASTAN2のダウンロード

#### 1. http://www.mastan2.com/download.html を開く

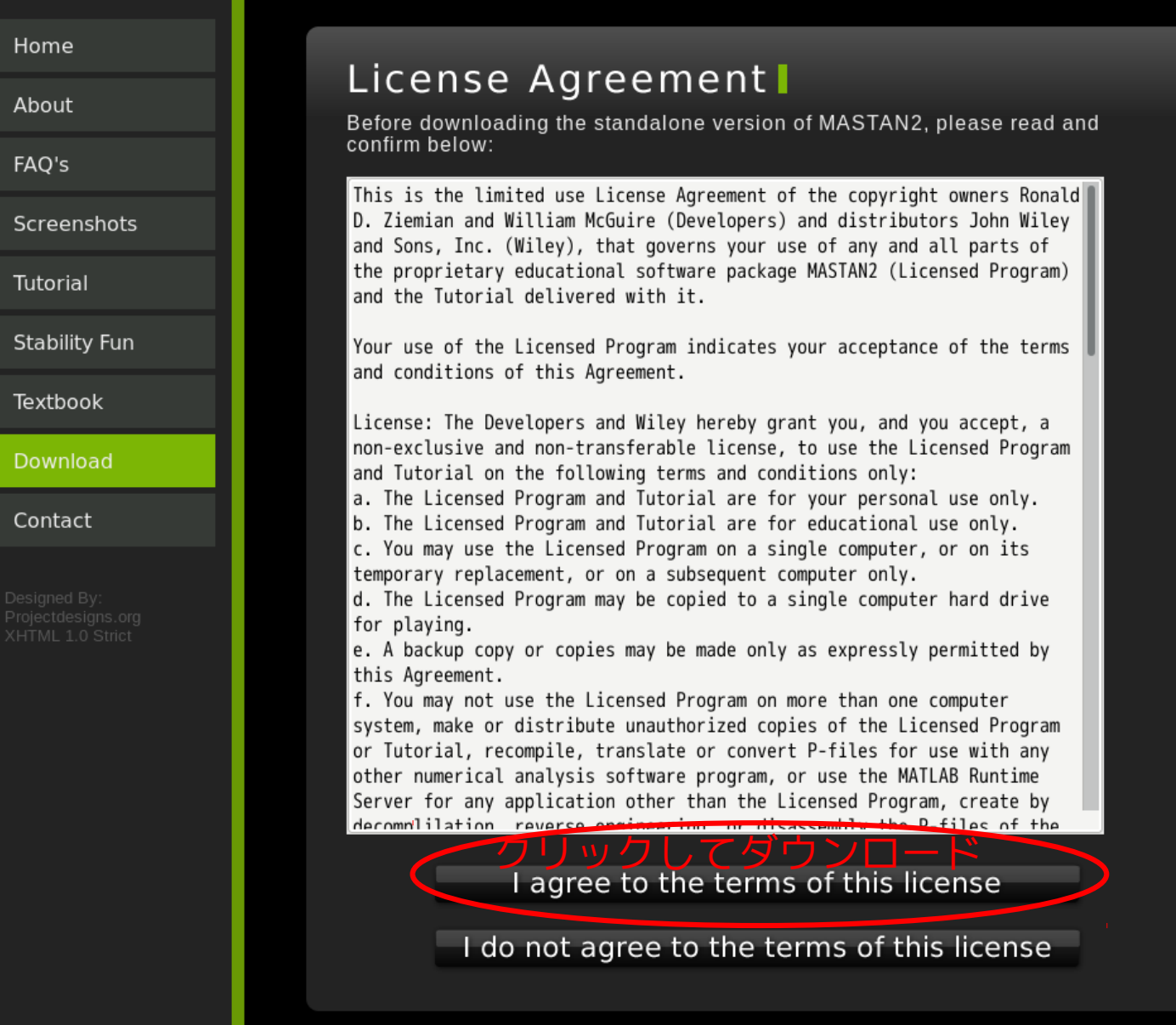

### MASTAN2のインストール

- 1.ダウンロードしたファイル, [MASTAN2\_Installer\_pc.zip] があるフォルダーに移動する.
- 2.zipファイルの中の[MASTAN2\_Installer\_pc.app]を「開 く」
- 「次の不明な発行元からのプログラムにこのコンピュー ターへの変更を許可しますか?」と聞かれるので「はい」 をクリックする.

### MASTAN2のインストール

- 1.インストールを開始して,ひたすら「続く」か「はい」を クリックしてどんどん進める. (ファイル容量が大きいの (431MB程度) なのでダウンロードに時間がかかりま す。)
- 2.インストールが終了したら、インストールした[Mastan2] アプリを探して実行する.

Windowsで全部のアプリを表示させて, Mastan2を探す.

## <u>MASTAN2のスク</u>リーンショット

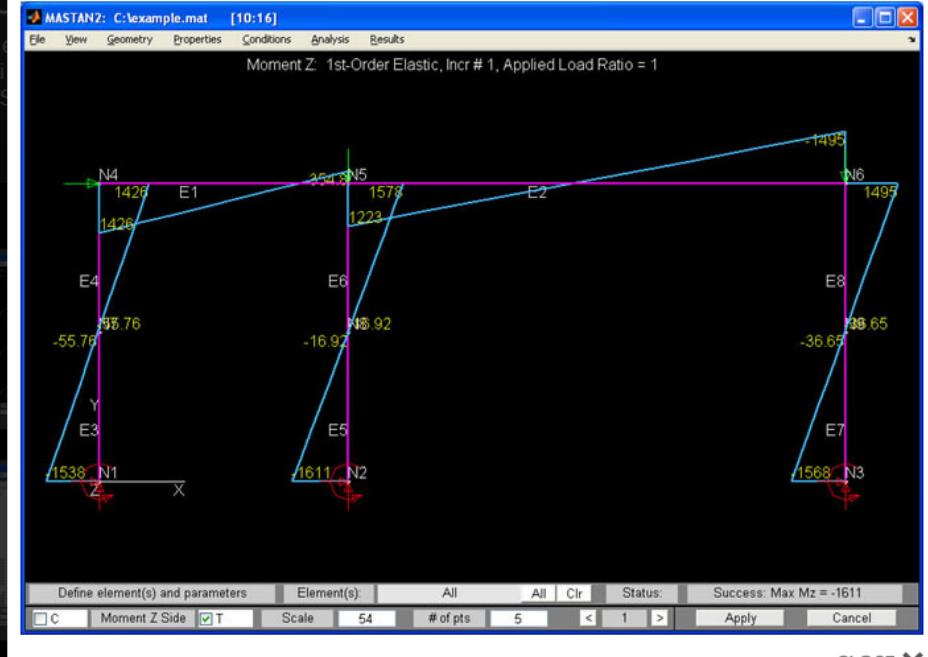

CLOSE 🗙

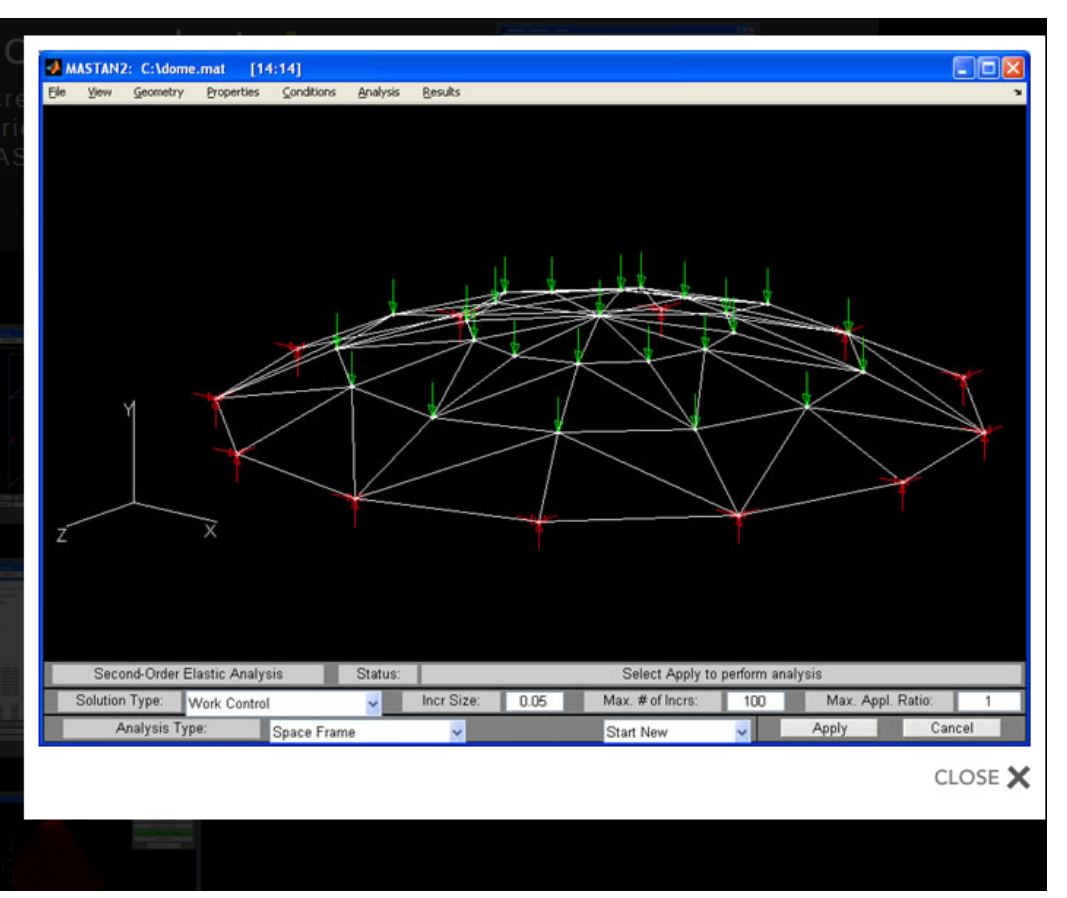